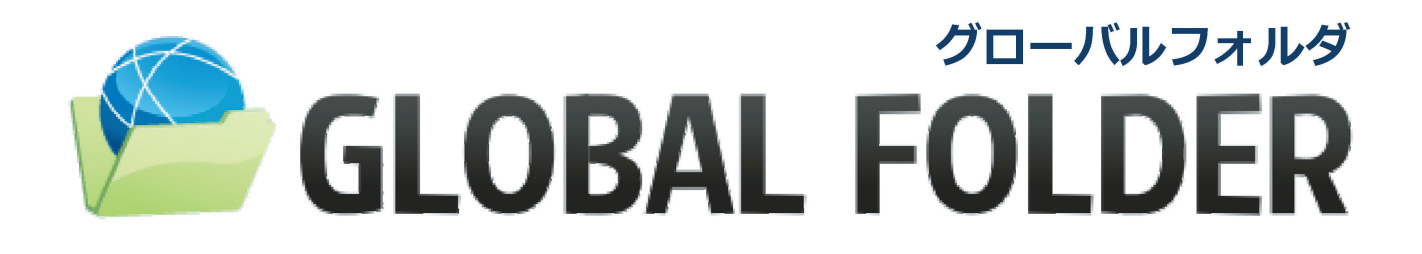

## ~ユーザーマニュアル~

ログイン

 下記 URL を入力し、グローバルフォルダのログインページ にアクセスして下さい。

https://z8927.hagiwara-cloud.jp /Z8927/altroot/

注)ご使用のブラウザソフトにより、ログイン画面が異なります。

 ② 弊社より発行されております ID とパスワードを入力して ログインして下さい。
ID とパスワードが正常であればマイページが表示されます。

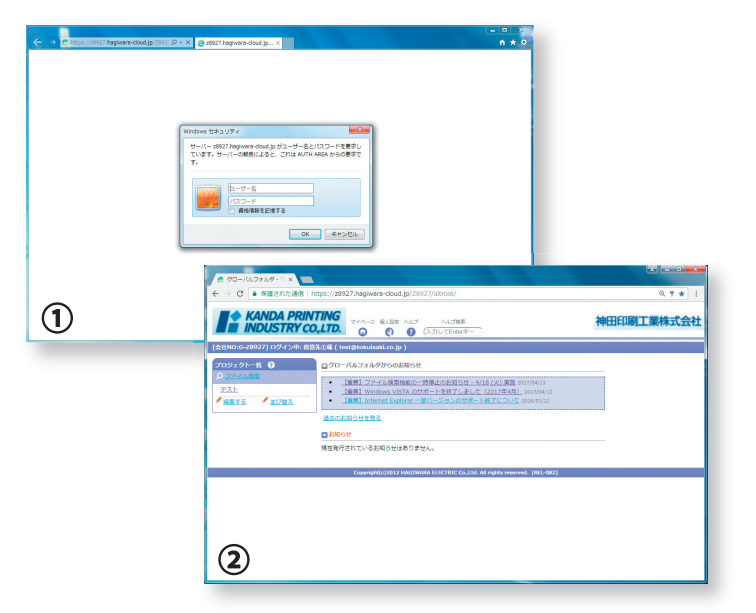

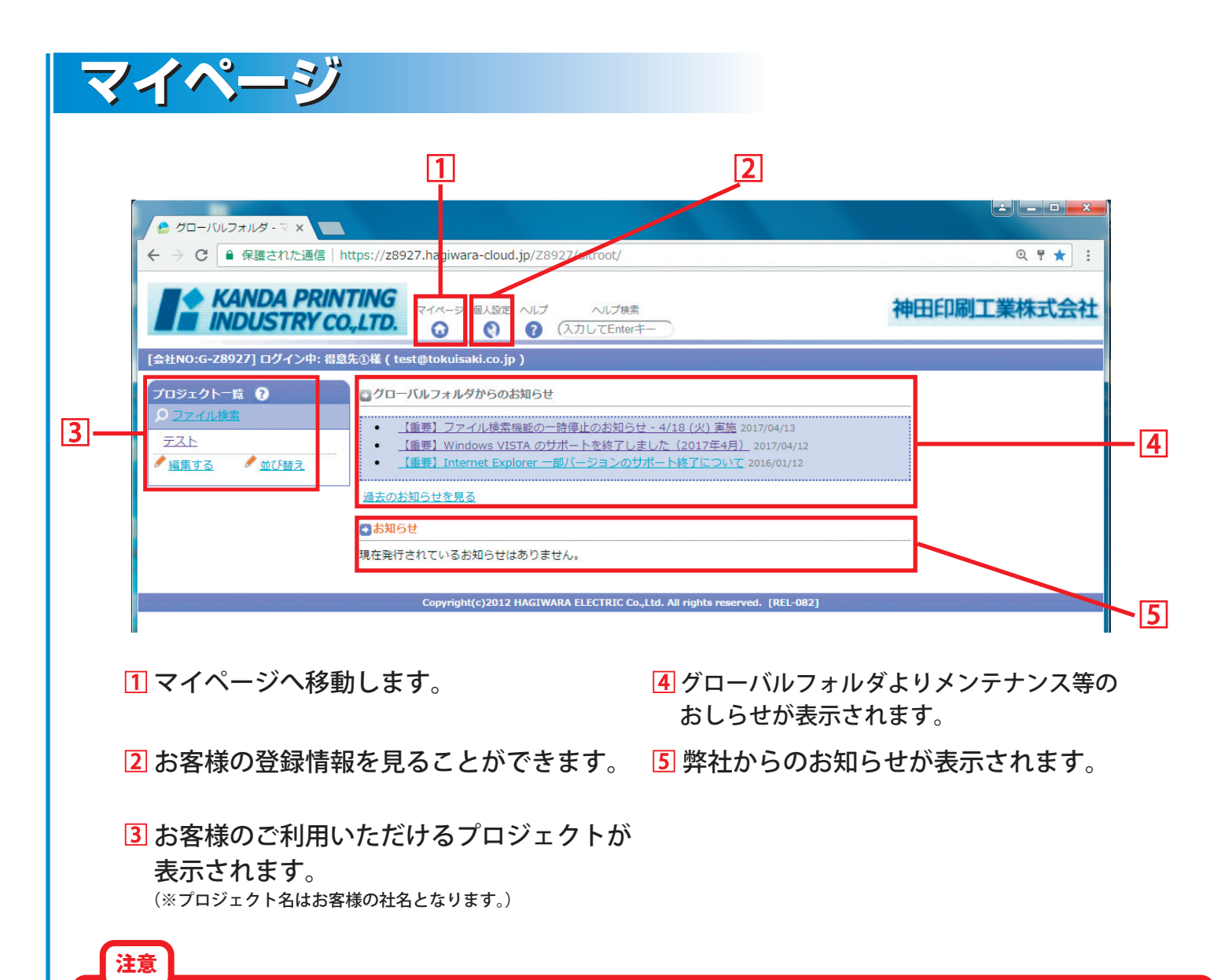

個人設定のページより、お客様ご自身でパスワードの変更が可能ですが、1 度変更してしまうと弊社でもパスワードを把握すること ができません。その場合、お客様がパスワードを忘れてしまいますと、ユーザー登録を削除して再登録をおこなうことになりますの で、パスワードの変更はしないようお願い致します。

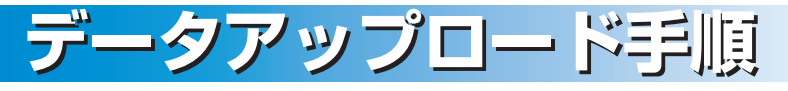

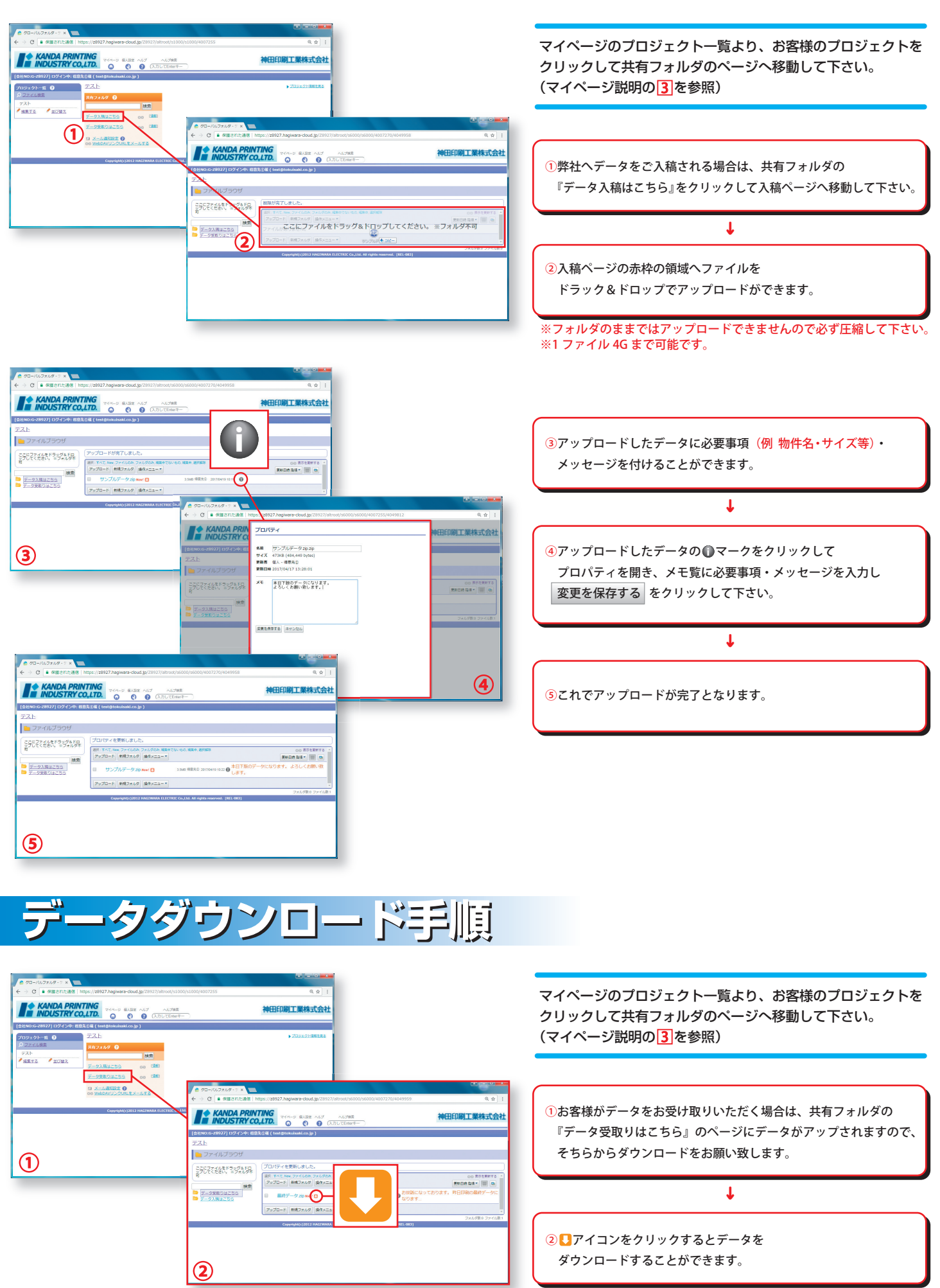